# CuckooDroid

## Installazione e Requisiti

Configurazione di test : Ubuntu 18.04 e Android 4.1 per la guest machine.

Per la preparazione della macchina guest, è possibile effettuare tre diverse configurazioni:

1. Android su macchina Linux

#### Linux Host Machine x86 64bit Linux Host Machine x86 64bit Cuckoo Sandbox **cuckoo**∜ Android Emulator ARM Sample ESX/VMware/ Web Guest Python Agent Virtualbox Port 8080 Port 8000 Manager Content Machinery Superuser Generator **Result Server** Python Scheduler ADB Xposed Framework Port 2042 Analyzer Auxiliary Emulator Droidmon Anti-Detection Screen shots AAPT 🧯

2. Emulatore Android

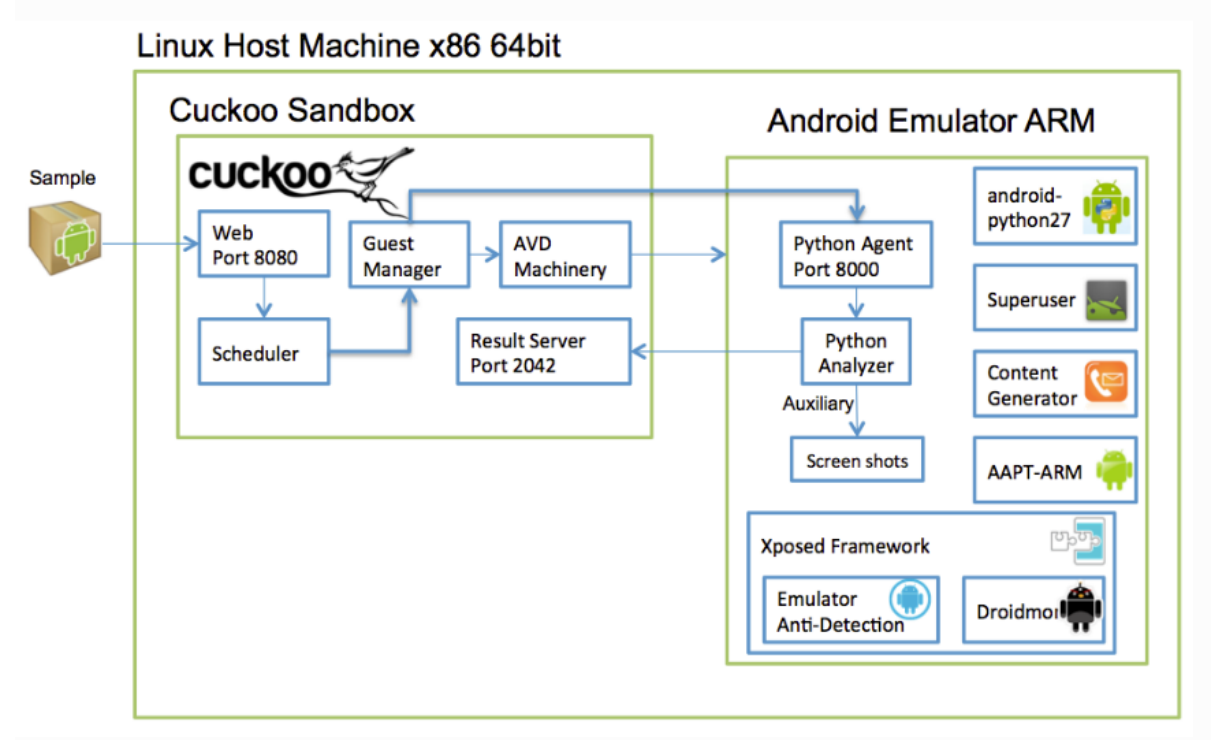

3. Dispositivo Android multi-piattaforma

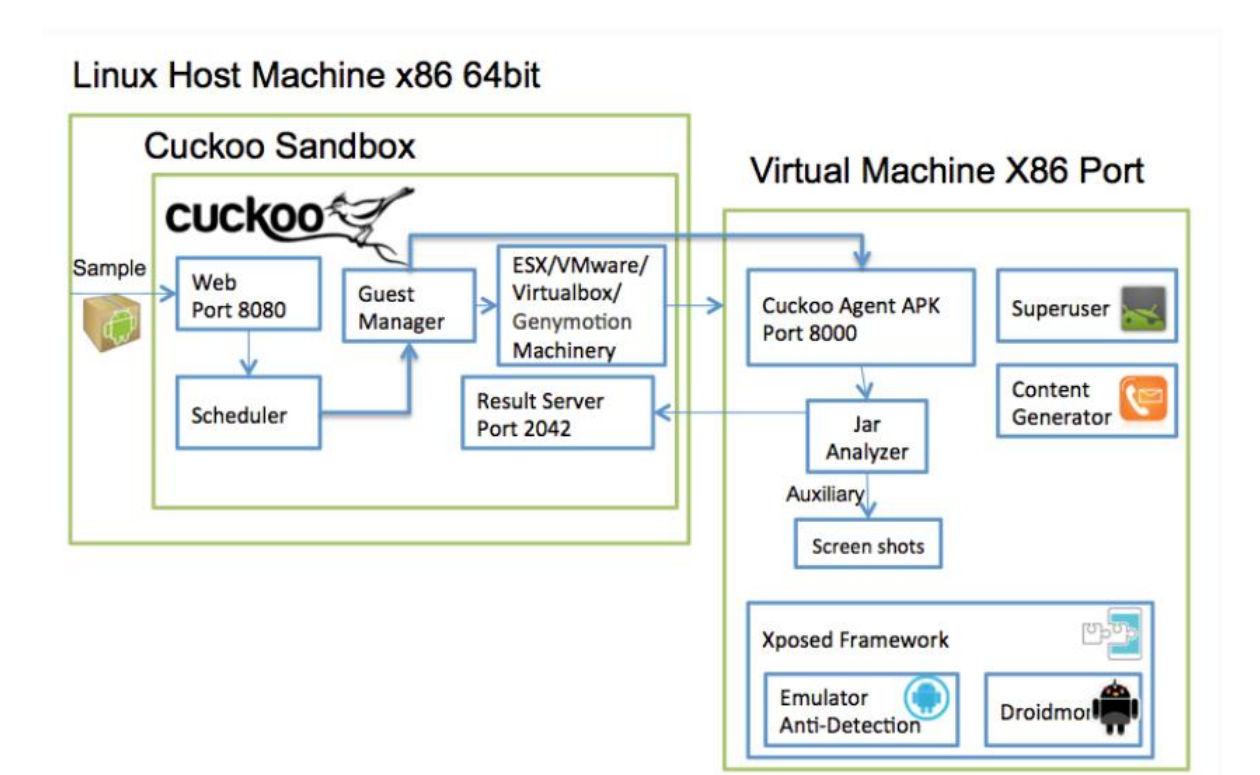

#### Download

```
$ git config --global user.email "you@example.com"
$ git config --global user.name "Your Name"
$ git clone --depth=1 https://github.com/cuckoobox/cuckoo.git
cuckoo -b 1.2
$ cd cuckoo
$ git remote add droid https://github.com/idanr1986/cuckoo-droid
$ git pull --allow-unrelated-histories --no-edit -s recursive -X
theirs droid master
$ cat conf-extra/processing.conf >> conf/processing.conf
$ cat conf-extra/reporting.conf >> conf/reporting.conf
$ rm -r conf-extra
$ echo "protobuf" >> requirements.txt
```

#### Modifica dei files Config

#### conf/cuckoo.conf

# Specify the name of the machinery module to use, this module will # define the interaction between Cuckoo and your virtualization software # of choice. machinery = avd

#### [resultserver]

# The Result Server is used to receive in real time the behavioral logs
# produced by the analyzer.
# Specify the IP address of the host. The analysis machines should be able
# to contact the host through such address, so make sure it's valid.
# NOTE: if you set resultserver IP to 0.0.0.0 you have to set the option
# `resultserver\_ip` for all your virtual machines in machinery configuration.
ip = 127.0.0.1

#### conf/avd.conf

#### [avd]

#Path to the local installation of the android emulator emulator\_path = <add> ( /home/USER/Android/Sdk/emulator/emulator )

#Path to the local installation of the adb - android debug bridge utility. adb\_path = <add> ( /home/USER/Android/Sdk/platform-tools/adb )

| #Path to the emulator machine files is located   |                           |
|--------------------------------------------------|---------------------------|
| avd_path = <add home_path="">/.android/avd</add> | (/home/USER/.android/avd) |

#name of the reference machine that is used to duplicate
reference\_machine = aosx

# Specify a comma-separated list of available machines to be used. For each # specified ID you have to define a dedicated section containing the details # on the respective machine. (E.g. aosx\_1,aosx\_2,aosx\_3) #currently supports only 1 machine for network limitations machines =aosx\_1

[aosx\_1]
# Specify the label name of the current machine as specified in your
# aosx\_1 configuration.
label = aosx\_1

# Specify the operating system platform used by current machine platform = android

# Specify the IP address of the current virtual machine. Make sure that the

# IP address is valid and that the host machine is able to reach it. If not,

# the analysis will fail.

# its always 127.0.0.1 because android emulator networking configurations this the loopback of the host machine

ip = 127.0.0.1

#Specify the port for the emulator as your adb sees it. emulator\_port=5554

#10.0.2.2 is the loopback of the host machine very importent!!! resultserver\_ip = 10.0.2.2

 $resultserver_port = 2042$ 

#### conf/auxiliary.conf

[sniffer]
# Enable or disable the use of an external sniffer (tcpdump) [yes/no].
enabled = yes

#### conf/processing.conf

[droidmon] enabled = yes

[googleplay] enabled = no android\_id = <add android\_id> google\_login = <add google\_login> google\_password = <add google\_password>

[apkinfo] enabled = yes #Decompiling dex with androguard in a heavy operation and for a big dex's #he can really consume performance from the cuckoo host ,so it's recommended to limit the size of dex that you will decompile #decompilation\_threshold=2000000

#### conf/reporting.conf

[reporthtml] enabled = no [reportandroidhtml] enabled = yes

### Requisiti

\$ sudo apt-get install openjdk-8-jre libstdc++6:i386 libgcc1:i386 zlib1g:i386 libncurses5:i386

#### **Installazione Android SDK**

Effettuare il download della versione più recente delle SDK dal sito ufficiale di <u>Android</u> Dopo aver effettuato il download, spostarsi nella cartella contente il file .tgz e usare i comandi:

\$ tar -xvf android-sdk\_r24.0.2-linux.tgz
\$ cd android-sdk
\$ tools/android

All'interno dell'Android SDK Manager, installare i seguenti componenti:

- Tools
  - Android SDK Tools
  - o Android Platform-tools Tools
  - o newest Android SDK Tools
- Android 4.1.2 (API 16)
  - o SDK Platform
  - o ARM EABI v7a System Image

|             |                  | Android SDK Manager |                                  |      |        |                             |  |
|-------------|------------------|---------------------|----------------------------------|------|--------|-----------------------------|--|
| SDK Path:   | /Applications/ad | it-bundle/sdk       |                                  |      |        |                             |  |
| Packages    |                  |                     |                                  |      |        |                             |  |
| I Name      |                  |                     | API                              | Rev. | Status |                             |  |
|             | Tools            |                     |                                  |      |        |                             |  |
|             | Android SDK      | Tools               |                                  |      | 24.0.2 | 📑 Update available: rev. 24 |  |
|             | Android SDK      | Platform-too        | ls                               |      | 21     | 📑 Update available: rev. 22 |  |
|             | 🖗 Android SDK I  | Build-tools         |                                  |      | 22     | Not installed               |  |
|             | 🕹 Android SDK I  | Build-tools         |                                  |      | 21.1.2 | Not installed               |  |
|             | Android 4.1.2 (A | PI 16)              |                                  |      |        |                             |  |
| <b>V</b>    | 🛱 SDK Platform   |                     |                                  | 16   | 5      | 👼 Installed                 |  |
|             | 📕 Samples for S  | DK                  |                                  | 16   | 1      | Not installed               |  |
| I           | ARM EABI v7      | a System Im         | age                              | 16   | 3      | 👼 Installed                 |  |
|             | Intel x86 Aton   | n System Im         | age                              | 16   | 1      | 😿 Installed                 |  |
|             | MIPS System      | Image               |                                  | 16   | 4      | Not installed               |  |
|             | 🛱 Google APIs    |                     |                                  | 16   | 3      | Not installed               |  |
|             | Sources for A    | ndroid SDK          |                                  | 16   | 2      | 큕 Installed                 |  |
|             | Android 4.0.3 (A | PI 15)              |                                  |      |        |                             |  |
|             | Android 4.0 (API | 14)                 |                                  |      |        |                             |  |
|             | Andmid 2 2 (API  | L131                |                                  |      |        |                             |  |
|             |                  |                     |                                  |      |        |                             |  |
| Show: 🔽     | Updates/New      | Installed           | Select <u>New</u> or <u>Upda</u> | tes  |        | Install 18 packages         |  |
|             | Obsolete         |                     | Deselect All                     |      |        | Delete 4 packages           |  |
| Done loadir | ng packages.     |                     |                                  |      |        | • •                         |  |

#### Aggiornamento dei Path

Scrivere nel file .profile

PATH="/home/USER/Android/Sdk/emulator:/home/USER/Android/Sdk/tools:/home/USER/Androi d/Sdk/build-tools/27.0.3:/home/USER/Android/Sdk/platform-tools:\$PATH"

Per verificare il corretto valore della variabile d'ambiente PATH e della corretta posizione dell'emulatore: \$ echo \$PATH

\$ which emulator

#### **Creazione AVD (Android Virtual Device)**

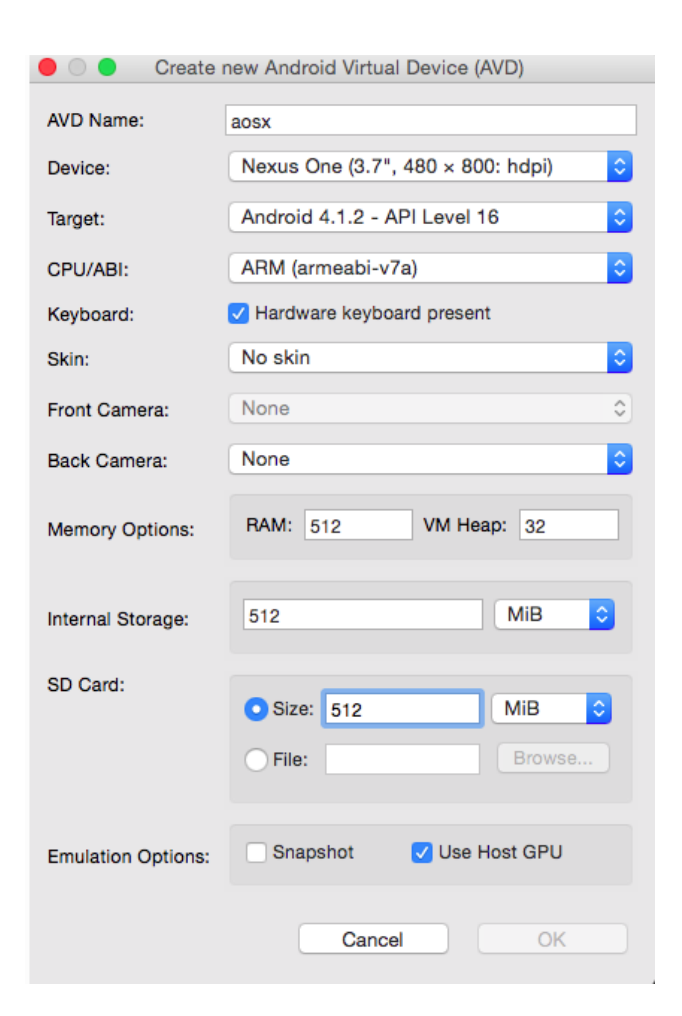

Dopo aver creato l'avd, bisogna recarsi nel percorso "/home/USER/Android/Sdk/systemimages/android-16/default/armeabi-v7a" e copiare il file system.img all'interno della cartella "/home/USER/.android/avd/aosx.avd" e rinominare il file in system-qemu.img.

Fatto ciò, bisogna avviare l'emulatore con il seguente comando:

\$ emulator @aosx -writable-system -qemu -nand system,size=0x1f400000,file=/home/USER/.android/avd/aosx.avd/system-qemu.img&

Quando l'emulatore ha completato l'avvio, bisogna avviare lo script shell : "/home/USER/cuckoo/utils/android\_emulator\_creator/create\_guest\_avd.sh" solo dopo aver modificato la riga 47 con "\$ADB push ../../agent/android/python\_agent/. /data/local/ " e attendere che vengano installati tutte le componenti all'interno dell'AVD.

#### **Rooting AVD (Android Virtual Device)**

All'interno dell'emulatore, effettuare le seguenti modifiche:

- And are su settings  $\rightarrow$  display  $\rightarrow$  sleep  $\rightarrow$  30 minutes
- Avvia l'app Generate contacts
- Avvia l'app Superuser
- Avvia l'app xposedinstallar
- Andare in Modules, mettere le spunte in Droidmon e Android Blue Pill

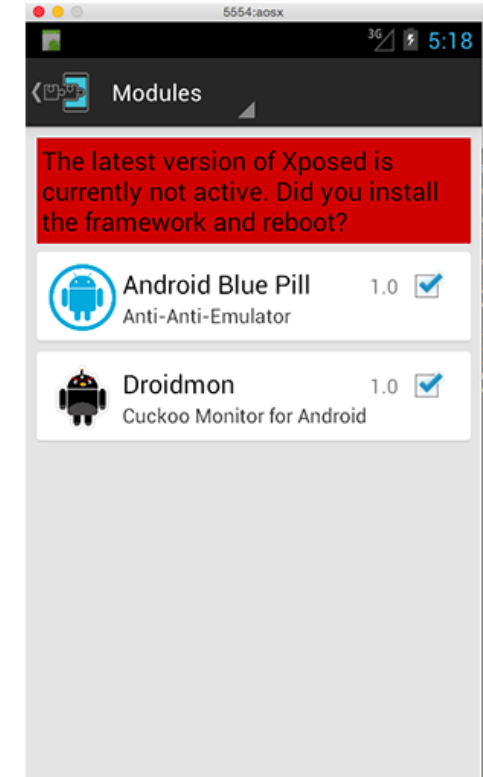

A questo punto, andare su Framework→install Dopo averlo installato, cliccare su cancel quando viene chiesto di riavviare il dispositivo, e poi cliccare su soft reboot e attendere che il dispositivo venga riavviato. Al termine dell'avvio, chiudere l'emulatore.

#### Fix per lanciare CuckooDroid

Per fare funzionare correttamente CuckooDroid, è necessario effettuare alcune modifiche al codice per evitare errori e warning durante l'analisi.

- Modificare il file "/home/USER/cuckoo/analyzer/android/lib/api/adb.py", in particolare la funzione *execute\_sample* alla riga 111 con la seguente: proc = subprocess.Popen("/system/bin/am start -n"+ package+"/"+activity, stdout=subprocess.PIPE, stderr=subprocess.PIPE, shell=True, executable="/system/bin/sh") e commentare la riga sottostante.
- Modificare il file "/home/USER/cuckoo/modules/processing/network.py", in particolare alla riga 596 con la seguente: results = Pcap(self.pcap\_path).run()
- Modificare il file "/home/emiliano/cuckooTest/cuckoo/modules/reporting/mongodb.py", in particolare all'ultima riga con la seguente: **self.conn.close()**